## PREFTREE

Aplicativo que apresenta de maneira simples e intuitiva a estrutura das tarifas a partir de uma tarifa de venda.

### **1- REQUISITOS**

• Para utilizar a aplicação PrefTree é necessário que os arquivos Dlls do Sistema PrefSuite estejam atualizados.

# 2- ACESSANDO A APLICAÇÃO

Com o PrefGest aberto, na barra de aplicações do lado esquerdo da tela, acesse a opção Orçamentos/ Expedições/ Faturas, em seguida o botão personalização como mostra imagem abaixo:

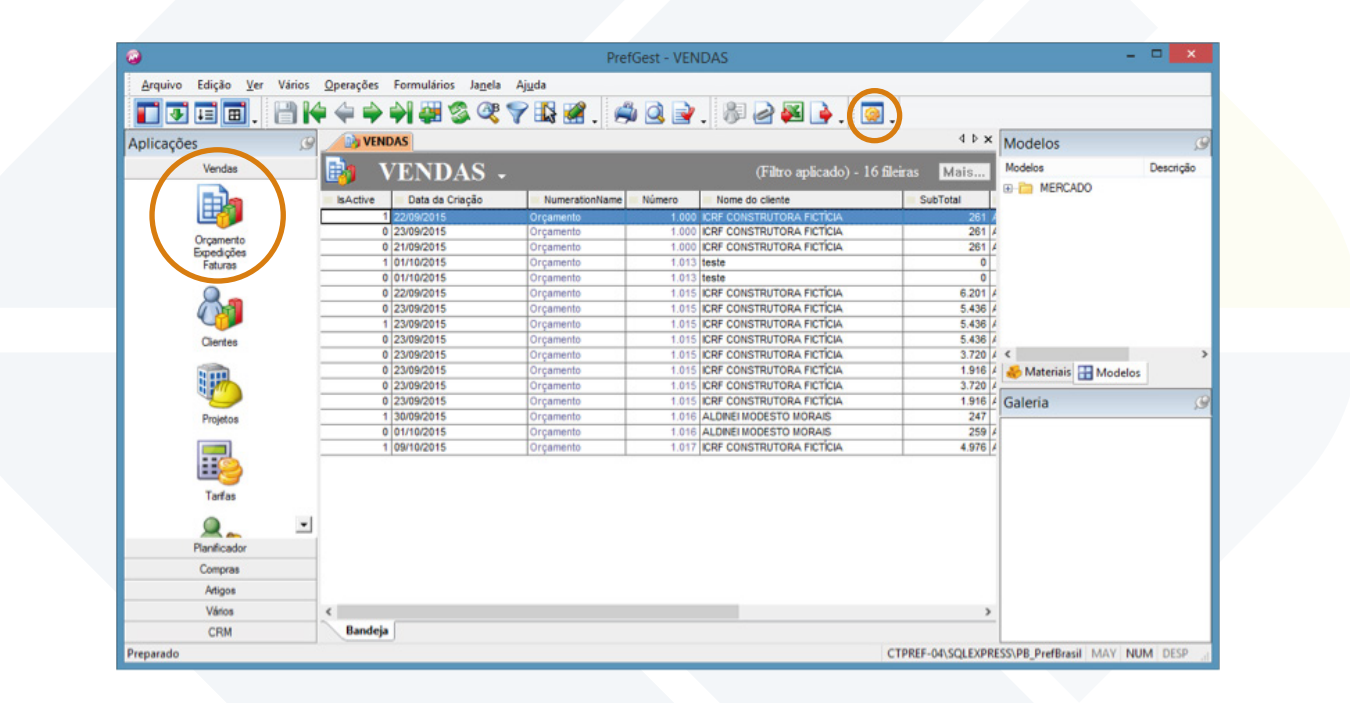

Será exibida a tela do PrefExtensions, onde fica disponível a aplicação PrefTree.

| PrefExtensions - Preference Brasil                                                                        | – <b>– ×</b>      |
|----------------------------------------------------------------------------------------------------|-------------------|
| Extensões - Preference Brasil<br>Este assistente lhe permite o acesso as extensões do PrefSuite do Brasil | <b>Pref</b> Suite |
| Há 1 extensão disponível                                                                                  |                   |
| PrefTree                                                                                                  |                   |

Rua Ernestina Vieira Neves, 366 | Jd. São Marcos 18056-630 | Sorocaba.SP | www.esquadgroup.com.br

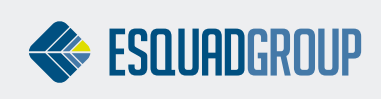

### Duplo clique para abrir aplicação:

| ¢.                                                             | Extension - PrefTree                                                                                     | - 🗆 🗙     |
|----------------------------------------------------------------|----------------------------------------------------------------------------------------------------|-----------|
| Assistente para análise de ca<br>Este assistente lhe permite e | adoias de Tarifas - Preference Brasil<br>extrair informações para análise de estruturação de suas tanfas | PrefSuite |
| Tarifa de Venda:                                               | v                                                                                                    |           |
| Venda Esquedgroup<br>Venda Residencial<br>Venda Construtora    |                                                                                                    |           |
| CTPREF-04\SQLEXPRESS   PB                                      | j_PrefBrasil                                                                                             |           |

Escolha a tarifa de venda

### **3- EXPLORANDO A TARIFA**

Com a Tarifa selecionada, é possível explorar seu conteúdo para facilitar identificação de como está sendo formado o preço de venda na tarifa em questão.

| Extension - PrefTree                                                                                                    | - 🗆 🗙     |
|----------------------------------------------------------------------------------------------------|-----------|
| Assistente para análise de cadeias de Tarifas - Preference Brasil<br>Este assistente lhe permite extrair informações para análise de estruturação de suas tarifas                                                                                                    | PrefSuite |
| Tarifa de Venda:<br>Venda Residencial                                                                                                    |           |
| <ul> <li>Venda Residencial</li> <li>Custo Obra</li> <li>Custo MOB</li> <li>MOB Instalação</li> <li>MOB Fabricação</li> <li>Custo Materiais</li> <li>Custo Pintura</li> <li>Custo Chapas/Telas</li> <li>Custo Componentes</li> <li>Custo Perfis</li> <li>Custo Vidros</li> </ul> |           |
| CTPREF-04\SQLEXPRESS   PB_PrefBrasil                                                                                                    |           |

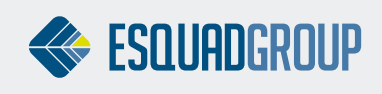

# **4- OBSERVAÇÕES GERAIS**

Para detalhar se há impostos, descontos, incremento na cadeia de tarifas, a verificação deverá ser realizada diretamente no cadastro de tarifas.

|                          |                            |               | PrefGest - TARIFAS     |              | -                     | - ×        |
|--------------------------|----------------------------|---------------|------------------------|--------------|-----------------------|------------|
| Arquivo Edição Ver Vário | s Formulários Jagela Ajuda | 03            |                        |              |                       |            |
| ∎∎∎. 🗎                   | 4 4 4 4 4 5 5              | ar 🖓 🚯 🌌      | . #⊴≥. #2₩}. @.        |              |                       |            |
| plicações                | VENDAS TARIFAS             |               | 15 A.                  | 4 Þ 🗙        | Modelos               | ŝ          |
| Vendas                   | TARIFA                     | s .           | (Filtro aplicado) - 15 | Tarifas Mais | Modelos               | Descriptio |
| -                        | · Tree                     |               | Name -                 | Monda        | B C MERCADO           |            |
|                          | 7 type                     | Tarifa Normal | Cush Chanas/Telas      | Deal         |                       |            |
|                          |                            | Tarifa Norma  | Custo Componentes      | Real         |                       |            |
| Orgamento                |                            | Tarifa Norma  | Custo Materials        | Real         |                       |            |
| Faturas                  |                            | Tarifa Normal | Custo MOB              | Real         |                       |            |
|                          |                            | Tarifa Normal | Custo Obra             | Real         |                       |            |
|                          |                            | Tarifa Normal | Custo Perfis           | Real         |                       |            |
|                          |                            | Tarifa Norma  | Custo Pintura          | Real         |                       |            |
|                          |                            | Tarifa Norma  | Custo Vidros           | Real         |                       |            |
| Clientes                 |                            | Tarifa Norma  | Custo_acessorios       | Real         |                       |            |
|                          | 1                          | Tarifa Norma  | MOB Fabricação         | Real         |                       |            |
| Distant.                 |                            | Tarifa Norma  | MOB Instalação         | Real         |                       |            |
| 2011                     |                            | Tarifa Norma  | Venda Construtora      | Real         | <                     |            |
|                          |                            | Tarifa Norma  | Venda Esquadgroup      | Real         | Materiais III Modelos |            |
| Projetos                 |                            | Tarifa Norma  | Venda Residencial      | Real         |                       |            |
|                          |                            | Tarifa Norma  | Venda Rissi            | Real         | Galeria               |            |
| Tarfas<br>Vendedores     | J.                         |               |                        |              |                       |            |
| Manficador               | -                          |               |                        |              |                       |            |
| Ations                   |                            |               |                        |              |                       |            |
| Vários                   | <                          |               |                        | >            |                       |            |
| CRM                      | Bandeia                    |               |                        |              |                       |            |
| 107 10 m                 |                            |               |                        |              |                       |            |

#### CONTATE NOSSO DEPARTAMENTO DE SUPORTE TÉCNICO QUE ATENDE DE SEGUNDA A SEXTA DAS 08H ÀS 12H E DAS 13H30 ÀS 17H.

suportepreference@esquadgroup.com.br

**(**15) 3033.0071 / 3033.0072

G Tutoriais www.esquadgroup.com.br/TutorialPrefSuite

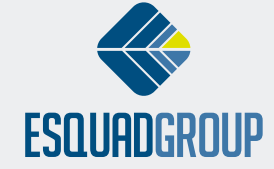

Rua Ernestina Vieira Neves, 366 | Jd. São Marcos | 18056-630 | Sorocaba | SP